# Running the Organization Users Report in ScholarshipUniverse

We are glad to share that as of Fall 2023, departmental ScholarshipUniverse users can run the Organization Users report to determine who has access to their departmental funds and in which roles. This document contains instructions on how to run the report and format it in a way that will be more useful to users.

If you have questions about this report or other aspects of using ScholarshipUniverse, please reach out to the Scholarships team at <u>osfa5@uga.edu</u>.

## Contents

| Running the Organization Users Report in ScholarshipUniverse | . 1 |
|--------------------------------------------------------------|-----|
| Requesting the Report                                        | . 1 |
| Viewing/Editing the Report in Excel                          | . 5 |

### Requesting the Report

Log in to ScholarshipUniverse at <u>https://uga.scholarshipuniverse.com</u>. From your Dashboard, select the "Reports" option on the left side menu:

| ≡           | ScholarshipUniverse                                      |              |              |  |  |  |  |  |  |
|-------------|----------------------------------------------------------|--------------|--------------|--|--|--|--|--|--|
| 💮 Dashboard | i employee - Release Note SU View the release notes here |              | ×            |  |  |  |  |  |  |
| Award       | Dashboard                                                | Organization | Department 🗘 |  |  |  |  |  |  |
|             |                                                          | P 88         | 2.00         |  |  |  |  |  |  |
|             | 3                                                        |              | 1            |  |  |  |  |  |  |
|             | Scholarships to Award                                    |              |              |  |  |  |  |  |  |

Click on the "Organization Users" tile.

• **Note:** Depending on your user role, you may have more report options to choose from. These screenshots have been captured from the Scholarship Liaison role.

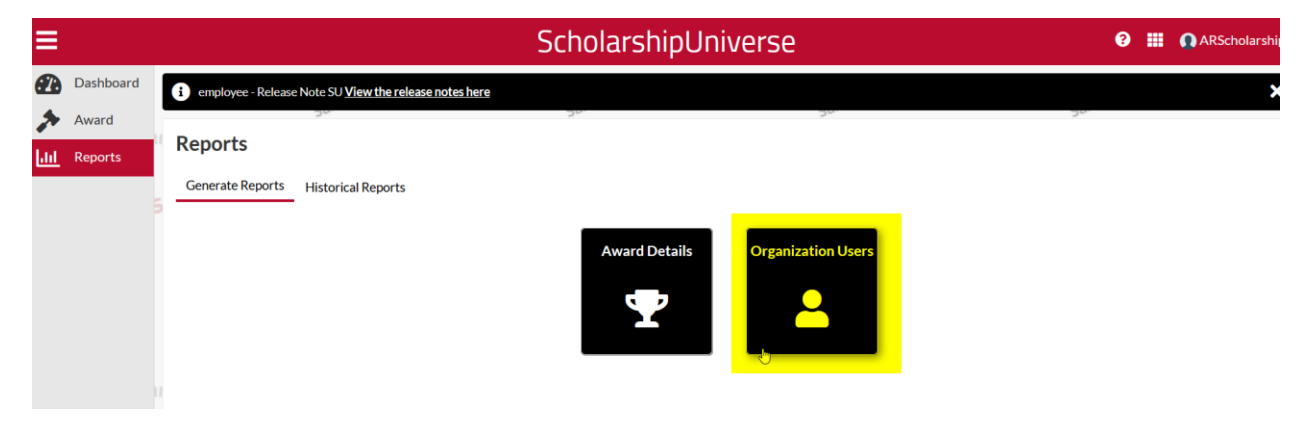

The below menu will appear. If you want to see users for a specific department, fill out both the "**Organization**" and "**Department**" boxes. If you want to see users for the entire Unit, you only need to fill out the "Organization" box. You can also search by specific roles or specific users. When you have specified your search parameters, click "**Submit**."

| Organization Users Reporting                                                                                                    |           |  |  |  |  |  |
|----------------------------------------------------------------------------------------------------|-----------|--|--|--|--|--|
| Provides list of all active users with roles and assigned organization and departmen<br>Organization<br>Franklin College of Arts and Sciences 😵 | nts.<br>× |  |  |  |  |  |
| Department English  Roles                                                                                                    | ×         |  |  |  |  |  |
| Specific Users                                                                                                    |           |  |  |  |  |  |
| Submit Cano                                                                                                    | cel       |  |  |  |  |  |

### Examples:

• If I want to see all users for the English Department, I would select "Franklin College of Arts and Sciences" as the Organization, and "English" as the Department.

- If I want to see all users for Franklin College, I would select "Franklin College of Arts and Sciences" as the Organization, and leave the Department field blank.
- If I want to see all Scholarship Liaisons for the English department, I would select "Franklin College of Arts and Sciences" as the Organization, "English" as the Department, and "Scholarship Liaison" for the Role.
- If I know that a given individual has access to the English department, but I'm not sure which user role they are in, I would select "Franklin College of Arts and Sciences" as the Organization, "English" as the Department, and enter the individual's name under Specific Users. Keep in mind that the individual you know as "Mandy" may be in the system by their full name of "Amanda." Someone who typically goes by their middle name will likely be in the system by their first name. Someone who has recently changed their last name due to marriage or divorce may be in the system by a previous last name.

After you select "**Submit**," a text box will appear letting you know that your request has been submitted, and reminding you that reports can take up to 30 minutes to arrive by email. In our experience, reports can arrive within seconds when the SU servers are not busy, but they can also take multiple hours to arrive when the system is under heavy use (which is most common over the summer and in December-January).

Click "OK" to clear the message.

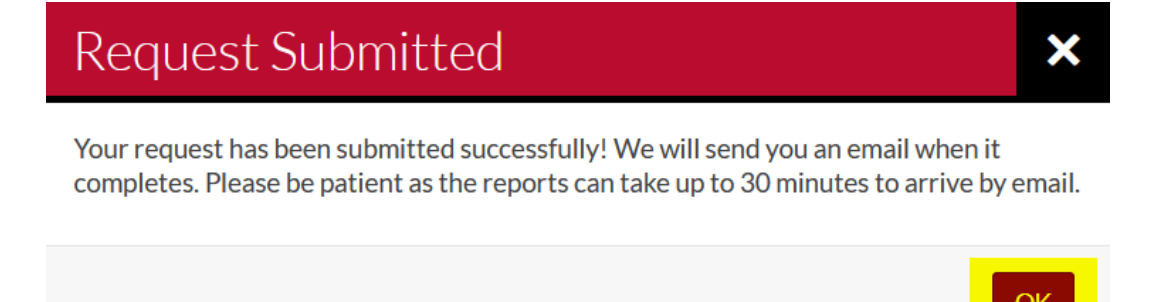

If you are needing to access the information more quickly, try clicking on "**Historical Reports**" from the main Reports menu. Previously requested reports are listed/stored here, and your report may appear here before you receive the email.

| ≡          |           | ScholarshipUniverse                                             |               |                    |     |  |  |  |  |  |
|------------|-----------|-----------------------------------------------------------------|---------------|--------------------|-----|--|--|--|--|--|
| <b>A</b>   | Dashboard | i employee - Release Note SU <u>View the release notes here</u> |               |                    |     |  |  |  |  |  |
| *          | Award     | Reports                                                         | 20.           | 20.                | 20. |  |  |  |  |  |
| <u>.11</u> | Reports   | Generate Reports                                                |               |                    |     |  |  |  |  |  |
|            |           |                                                                 | Award Details | Organization Users |     |  |  |  |  |  |

Once your report appears on this list, click on the "**Download**" option on the right. You may need to refresh this screen a couple times before the report appears.

| Reports                 |                               |                                       |                           |   |                |   |          |   |
|-------------------------|-------------------------------|---------------------------------------|---------------------------|---|----------------|---|----------|---|
| Generate Reports        | listorical Reports            |                                       |                           |   |                |   |          |   |
| The following reports I | ave been previously requested | or automatically generated and are av | ailable to View/Download. |   |                |   |          |   |
| Report Title            |                               | T                                     | Created On                | ▼ | Generated By   | T | Download |   |
| OrgUserReport_202       | 30927                         |                                       | 09/27/2023 01:23 PM       |   | Shelby Jarrett |   |          | ^ |

Your browser should display a pop-up showing where you can download the file you just requested. This process/view may be different between browsers. These screenshots were captured using Firefox.

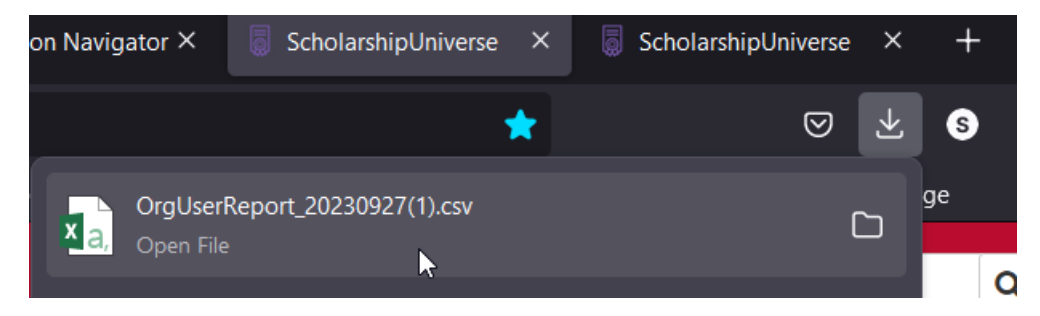

Alternatively, you can wait for the report to be emailed to you. The email will look like the below. Click on the hyperlinked "here" or paste the provided URL into your browser to download the file.

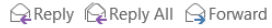

Wed 9/27/2023 2:26 PM

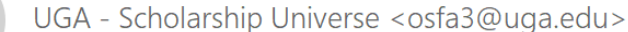

Export Data from ScholarshipUniverse

To Shelby Frances Jarrett

U

#### Hi Shelby Jarrett,

The ticket export you had requested for OrgUserReport\_20230927.csv is complete. You can download the file from <u>here.</u> If the link does not work, copy and paste the URL below in your browser's address bar: <u>https://clurl.co/CE3339CFD9C89FB1</u>

Please note that the links will expire after 14 days.

If you wish to unsubscribe from this type of communication, Unsubscribe Here.

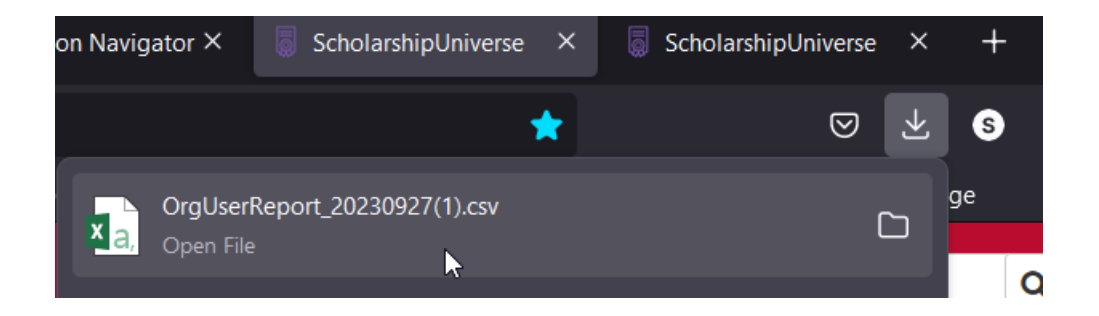

### Viewing/Editing the Report in Excel

The report will open as a CSV file in Excel. We recommend selecting all data (CTRL + A) and then choosing "Format as Table" to be able to organize and filter the data. You can use whichever table style you prefer.

| 및 <b>5 - 순 · :</b> OrgUserReport_20230927(2) - Excet       |                                                                                                    |                                                                                                    |            |  |  |  |  |  |
|------------------------------------------------------------|----------------------------------------------------------------------------------------------------|----------------------------------------------------------------------------------------------------|------------|--|--|--|--|--|
| File Home Insert Page Layout Formulas Data Review          | View Help Acrobat $Q$ Tell me what you want to do                                                                                                    |                                                                                                    |            |  |  |  |  |  |
| $\begin{array}{c c c c c c c c c c c c c c c c c c c $     | Image: Strength of the strength of the streng | Format as Cell Insert Delete Format States Styles - Styles - Styl | PDF Crea   |  |  |  |  |  |
| Cipboard is Polic is                                       | Alghment 19 Number 19                                                                                                    | Light                                                                                                    | 1010       |  |  |  |  |  |
| F11 $\bullet$ : $\times$ $\checkmark$ $f_x$ English        |                                                                                                    |                                                                                                    |            |  |  |  |  |  |
|                                                            |                                                                                                    |                                                                                                    |            |  |  |  |  |  |
| A B C D E F                                                | G H I J K L                                                                                                    |                                                                                                    |            |  |  |  |  |  |
| 1 First Name Last Name Email Roles Organizati Departmen    | Date User Created                                                                                                    |                                                                                                    | 貫 —        |  |  |  |  |  |
| 2 Jack Ana Franklin Cc English                             | *****                                                                                                    |                                                                                                    | = _        |  |  |  |  |  |
| Scholarshij Franklin CoEnglish                             |                                                                                                    | Medium                                                                                                    |            |  |  |  |  |  |
| Award Aut Franklin Ct English                              | *****                                                                                                    |                                                                                                    | <b>a</b> - |  |  |  |  |  |
| 6 Scholarshi Franklin CoEnglish                            |                                                                                                    |                                                                                                    |            |  |  |  |  |  |
| 7 / Scholarshi Franklin Co English                         |                                                                                                    |                                                                                                    |            |  |  |  |  |  |
| 8 Insertion Scholarshi Franklin Co English                 |                                                                                                    | White, Table Style Medium 1                                                                                                    |            |  |  |  |  |  |
| 9 Award Ana Franklin Co English                            | 5/3/2023                                                                                                    |                                                                                                    |            |  |  |  |  |  |
| 10 January Scholarshi Franklin Cc English                  | ****                                                                                                    |                                                                                                    |            |  |  |  |  |  |
| 11 Award Aut Franklin Cc English                           | ****                                                                                                    |                                                                                                    | -          |  |  |  |  |  |
| 12 Chanter Manual Scholarshi Franklin Co English           | *****                                                                                                    |                                                                                                    | -          |  |  |  |  |  |
| 13 Seales Award Aut Franklin Co English                    | 6/3/2019                                                                                                    |                                                                                                    |            |  |  |  |  |  |
| 14 Januari Scholarshi Franklin Cc English                  | *****                                                                                                    |                                                                                                    |            |  |  |  |  |  |
| 15 Lee Scholarshi Franklin Cc English                      | *****                                                                                                    | Dark                                                                                                    |            |  |  |  |  |  |
| 16 Year Award Ana Franklin Co English                      | ******                                                                                                    |                                                                                                    | -          |  |  |  |  |  |
| 17 Sanara Learora rearorase Approval A Franklin Co English | ****                                                                                                    |                                                                                                    |            |  |  |  |  |  |

The below menu box will appear. Leave "My table has headers" checked and select OK.

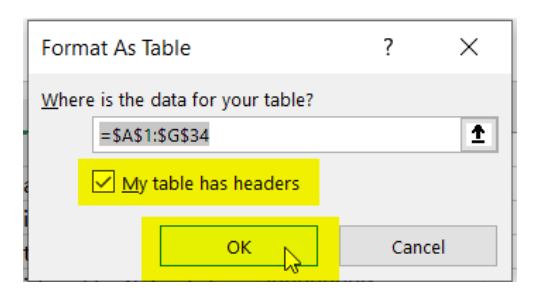

Your report will now look something like this. You may need to adjust column widths as desired.

| E             | ي <b>د ب</b> ∎                               |                 |                                                                                                    |                       |                  |                                                     |                                                                      | Table Tools                                | OrgUserRe                                               | port_20230927(2) -  | Excel   |            |                    |
|---------------|----------------------------------------------|-----------------|----------------------------------------------------------------------------------------------------|-----------------------|------------------|-----------------------------------------------------|----------------------------------------------------------------------|--------------------------------------------|---------------------------------------------------------|---------------------|---------|------------|--------------------|
| Fi            | ile Hom                                      | e Insert F      | Page Layout                                                                                                    | Formulas              | Data Review      | View Help                                           | Acrobat                                                              | Design                                     | 🖓 Tell me w                                             | vhat you want to do |         |            |                    |
| Table<br>Tabl | e Name:<br>le2<br>Resize Table<br>Properties | Summarize       | e with PivotTa<br>uplicates<br>Range<br>Tools                                                                                                    | ible Insert<br>Slicer | Export Refresh   | Properties<br>Open in Browser<br>Unlink<br>ble Data | <ul> <li>✓ Header F</li> <li>Total Ro</li> <li>✓ Banded F</li> </ul> | Row 🗌 Fin<br>w 🗌 La:<br>Rows 🗌 Ba<br>Table | st Column<br>st Column<br>nded Column:<br>style Options | Filter Button       |         |            | Table Styles       |
| G9            |                                              | : ×             | √ fx                                                                                                    | 5/3/2023              |                  |                                                     |                                                                      |                                            |                                                         |                     |         |            |                    |
|               |                                              | P               |                                                                                                    | C                     |                  | D                                                   |                                                                      |                                            |                                                         | 5                   |         | E          | G                  |
| 1             | First Name                                   |                 | - Email                                                                                                    |                       | Relea            | U                                                   |                                                                      |                                            | Organizatio                                             | L                   |         | Department | Date Liese Croated |
| 2             | rin se realitie                              | Last Name       |                                                                                                    | diam'r arfer          | Award Analyst    | Approval Authori                                    | ty Scholarek                                                         | in Viewer                                  | Franklin Col                                            | lage of Arts and S  | iences  | English    | 0/17/2021          |
| 3             | Constant,                                    | in an           | And and                                                                                                    | stress sales          | Scholarshin Liai | son                                                 | ry, senoiarsi                                                        | inp viewei                                 | Franklin Col                                            | lege of Arts and So | iences  | English    | 4/19/2023          |
| 4             | inches.                                      | Ballen          | in the state of the state of th | Sec. also             | Award Authenti   | cator Admin                                         |                                                                      |                                            | Franklin Col                                            | lege of Arts and So | iences  | English    | 1/17/2019          |
| 5             | Tariah                                       | Read.           | <b>Booking</b>                                                                                                    | an other              | Scholarship Liai | son                                                 |                                                                      |                                            | Franklin Col                                            | lege of Arts and So | iences  | English    | 11/10/2021         |
| 6             | Minute:                                      | Distanting 1    | Sec. 17                                                                                                    | STREET, STR           | Scholarship Liai | son                                                 |                                                                      |                                            | Franklin Col                                            | lege of Arts and So | iences  | English    | 11/17/2021         |
| 7             | April 1                                      | Report 1        | distant.                                                                                                    | inge oder             | Scholarship Liai | son                                                 |                                                                      |                                            | Franklin Col                                            | lege of Arts and So | iences  | English    | 7/17/2020          |
| 8             | fries.                                       | finger 1        | <b>Theory and</b>                                                                                                    | ingentia              | Scholarship Liai | son                                                 |                                                                      |                                            | Franklin Col                                            | lege of Arts and So | iences  | English    | 9/18/2023          |
| 9             | lane -                                       | Resident for    | <b>Burdenine</b>                                                                                                    | State and a           | Award Analyst,   | Scholarship View                                    | er                                                                   |                                            | Franklin Col                                            | lege of Arts and So | iences  | English    | 5/3/2023           |
| 10            | America -                                    | Contractings    | 0.0000                                                                                                    | Sec. also             | Scholarship Liai | son                                                 |                                                                      |                                            | Franklin Col                                            | lege of Arts and So | iences  | English    | 8/27/2020          |
| 11            | Marga .                                      | <b>Republic</b> | - Indextor                                                                                                    | See and               | Award Authenti   | cator, Admin                                        |                                                                      |                                            | Franklin Col                                            | lege of Arts and So | ciences | English    | 12/11/2018         |
| 12            | Contaction 1                                 | Regiment        | heppened                                                                                                    | inspectation (        | Scholarship Liai | son                                                 |                                                                      |                                            | Franklin Col                                            | lege of Arts and So | ciences | English    | 10/28/2021         |
| 13            | Sec. 19                                      | And the other   | 10000                                                                                                    | tops who              | Award Authenti   | cator, Admin                                        |                                                                      |                                            | Franklin Col                                            | lege of Arts and So | ciences | English    | 6/3/2019           |
| 14            | Address .                                    | 100000          | Sector 10                                                                                                    | and the second        | Scholarship Liai | son                                                 |                                                                      |                                            | Franklin Col                                            | lege of Arts and So | ciences | English    | 11/10/2021         |
| 15            | 105                                          | Alter .         | ALC: NO                                                                                                    | Marga Ada             | Scholarship Liai | son                                                 |                                                                      |                                            | Franklin Col                                            | lege of Arts and So | ciences | English    | 1/13/2023          |
| 16            | <b>Without</b>                               | 1.010           | - Marine Inf                                                                                                    | Page adda             | Award Analyst,   | Scholarship View                                    | er                                                                   |                                            | Franklin Col                                            | lege of Arts and So | iences  | English    | 10/14/2022         |
| 17            | Section 1                                    | And South       | in the state                                                                                                    | Page ask:             | Approval Autho   | rity                                                |                                                                      |                                            | Franklin Col                                            | lege of Arts and So | iences  | English    | 10/12/2021         |
| 18            | Feeder                                       | A CONTRACTOR OF | strength and                                                                                                    | Sec. 24               | Notifier Author  | ty                                                  |                                                                      |                                            | Franklin Col                                            | lege of Arts and So | iences  | English    | 1/14/2022          |
| 19            | Bandad                                       | Manhay          | distanting.                                                                                                    | Reports 1             | Award Analyst    |                                                     |                                                                      |                                            | Franklin Col                                            | lege of Arts and So | iences  | English    | 10,7/2020          |

Now that the data is formatted as a table, you can use the drop-down arrows on each column header to sort and filter. For example, I might only wish to see who is in the Notify Authority role, or I might wish to sort the "Last Name" column from A to Z.

| Fi                                    | le Home                                                                                                    | Insert Pa                                                                                                    | ge Layout                                                | Formulas             | Data I      | Review                 | View                                            | Help                     | Acrobat                                                            | Design                 | n                                    | 🖓 Tell me wi                                         | hat you want to d | 0        |            |                   |
|---------------------------------------|----------------------------------------------------------------------------------------------------|----------------------------------------------------------------------------------------------------|----------------------------------------------------------|----------------------|-------------|------------------------|-------------------------------------------------|--------------------------|--------------------------------------------------------------------|------------------------|--------------------------------------|------------------------------------------------------|-------------------|----------|------------|-------------------|
| Table<br>Tabl<br>Tabl<br>F<br>F<br>G9 | Name:<br>e2<br>esize Table<br>roperties                                                                                                    | Summarize                                                                                                    | with PivotTal<br>plicates<br>tange<br>Tools<br><i>fx</i> | ble Insert<br>Slicer | Export Refr | esh 🚆                  | Properties<br>Open in Bi<br>Unlink<br>able Data | rowser                   | <ul> <li>✓ Header</li> <li>□ Total Ro</li> <li>✓ Banded</li> </ul> | Row<br>w<br>Rows<br>Ta | ] First<br>] Last<br>] Ban<br>able : | t Column<br>: Column<br>ded Columns<br>Style Options | ✓ Filter Button   |          |            | Table Styles      |
|                                       | A                                                                                                    | В                                                                                                    |                                                          | С                    |             |                        |                                                 | D                        |                                                                    |                        |                                      |                                                      | E                 |          | F          | G                 |
| 1                                     | First Name                                                                                                    | Last Name                                                                                                    | Email                                                    | ~                    | Roles       |                        |                                                 |                          |                                                                    |                        | *                                    | Organizatior                                         | ו                 | -        | Department | Date User Created |
| 2                                     | 1000                                                                                                    | Address                                                                                                    | period and                                               | Wegg, State          | Award A     | na <u>A</u> ↓          | Sort A to Z                                     | Ζ                        |                                                                    |                        |                                      | Franklin Colle                                       | ege of Arts and   | Sciences | English    | 9/17/2021         |
| 3                                     | and an                                                                                                    | Deex-                                                                                                    | had been                                                 | all search the       | Scholars    | <u>ni</u> l <u>Z</u> ↓ | Sort Z to A                                     | 4                        |                                                                    |                        | - 1                                  | Franklin Colle                                       | ege of Arts and   | Sciences | English    | 4/19/2023         |
| 4                                     | landen.                                                                                                    | failure.                                                                                                    | jakahang                                                 | (haps and a          | Award A     | ut                     | Sort by Co                                      | lor                      |                                                                    |                        | . J                                  | Franklin Colle                                       | ege of Arts and   | Sciences | English    | 1/17/2019         |
| 5                                     | 1000                                                                                                    | diryt                                                                                                    | Margarity.                                               | apa na ka            | Scholars    | nij                    | SOIL by CO                                      | 101                      |                                                                    |                        | <u> </u>                             | Franklin Colle                                       | ege of Arts and   | Sciences | English    | 11/10/2021        |
| 6                                     | this is the                                                                                                    | Statement of the local division of the local division of the local |                                                          | lu en lu             | Scholars    | nij 🗐                  | Clear Filte                                     | r From "F                | loles"                                                             |                        | - J                                  | Franklin Colle                                       | ege of Arts and   | Sciences | English    | 11/17/2021        |
| 7                                     | 1911 - C                                                                                                    | B parts                                                                                                    | 10000                                                    | Page 63.             | Scholars    | nij                    | Filter by Co                                    | olor                     |                                                                    |                        | > [                                  | Franklin Colle                                       | ege of Arts and   | Sciences | English    | 7/17/2020         |
| 8                                     | print .                                                                                                    | Brynesh .                                                                                                    | and strength of the                                      | Bash-bits            | Scholars    | nij                    | Text Filters                                    | s                        |                                                                    |                        | , J                                  | Franklin Colle                                       | ege of Arts and   | Sciences | English    | 9/18/2023         |
| 9                                     | and the second second se | for the set                                                                                                    | here here                                                | free also            | Award A     | าล                     | Text Litter                                     |                          |                                                                    |                        |                                      | Franklin Colle                                       | ege of Arts and   | Sciences | English    | 5/3/2023          |
| 10                                    | in a state                                                                                                    | Commission 1                                                                                                    | 2012/01/2                                                | (baja.coh)           | Scholars    | nij                    | Search                                          |                          |                                                                    |                        | ρ                                    | Franklin Colle                                       | ege of Arts and   | Sciences | English    | 8/27/2020         |
| 11                                    |                                                                                                    | And an                                                                                                    | and so in                                                | Elegande             | Award A     | ut                     | - 🔳 (Sele                                       | ct All)                  |                                                                    |                        |                                      | Franklin Colle                                       | ege of Arts and   | Sciences | English    | 12/11/2018        |
| 12                                    | Charles                                                                                                    | No-price                                                                                                    | inspire of                                               | Page 64              | Scholars    | nij                    | Appr                                            | oval Autho               | ority                                                              |                        | 14                                   | Franklin Colle                                       | ege of Arts and   | Sciences | English    | 10/28/2021        |
| 13                                    | the De                                                                                                    | Sector 1                                                                                                    | 100.00                                                   | and the              | Award A     | ut                     | Awar                                            | d Analyst                | Approval Aut                                                       | hority                 | 11                                   | Franklin Colle                                       | ege of Arts and   | Sciences | English    | 6/3/2019          |
| 14                                    | New York                                                                                                    | - Section 1                                                                                                    | jitila ay                                                | ge antes 🔔           | Scholars    | nij                    | Awar                                            | d Analyst,<br>d Analyst. | Approval Auti                                                      | hority. Scho           | olar -                               | Franklin Colle                                       | ege of Arts and   | Sciences | English    | 11/10/2021        |
| 15                                    | 1.0                                                                                                    | 100                                                                                                    | 10000                                                    | the part of a        | Scholars    | nij                    |                                                 | d Analyst,               | Scholarship V                                                      | iewer                  |                                      | Franklin Colle                                       | ege of Arts and   | Sciences | English    | 1/13/2023         |
| 16                                    | inginin                                                                                                    | See.                                                                                                    | stores.                                                  | hen eith             | Award A     | าล                     | Awar                                            | d Authenti               | cator, Admin                                                       |                        |                                      | Franklin Colle                                       | ege of Arts and   | Sciences | English    | 10/14/2022        |
| 17                                    | and a                                                                                                    | and and                                                                                                    | the state of the                                         | P 62 P 62            | Approval    | Α                      | - 🗹 Notif                                       | ier Author               | ity                                                                |                        |                                      | Franklin Colle                                       | ege of Arts and   | Sciences | English    | 10/12/2021        |
| 18                                    | Reality (1997)                                                                                                    | benefie                                                                                                    | phonores                                                 | Press and a          | Notifier /  | ΑL                     |                                                 | larship Lia              | ison                                                               |                        |                                      | Franklin Colle                                       | ege of Arts and   | Sciences | English    | 1/14/2022         |
| 19                                    | in the second second second second second second second second second second second second second second second                                                                                                    | Marriey .                                                                                                    | Accession                                                | (hep-table)          | Award A     | าล                     | <                                               |                          |                                                                    |                        | >                                    | Franklin Colle                                       | ege of Arts and   | Sciences | English    | 10/7/2020         |
| 20                                    | in rig                                                                                                    | Startin .                                                                                                    | increased in                                             | Capacity .           | Scholars    | nij                    |                                                 | _                        |                                                                    |                        | _1                                   | Franklin Colle                                       | ege of Arts and   | Sciences | English    | 8/25/2020         |
| 21                                    |                                                                                                    | Station William                                                                                                    | diam'r.                                                  | in the second        | Notifier /  | ΑL                     |                                                 | L.                       | ОК                                                                 | Cancel                 |                                      | Franklin Colle                                       | ege of Arts and   | Sciences | English    | 7/17/2020         |
| 22                                    | 1000                                                                                                    | Report 1                                                                                                    | <b>Market B</b>                                          | 101.00               | Scholars    | nij                    |                                                 |                          |                                                                    |                        | .:                                   | Franklin Colle                                       | ege of Arts and   | Sciences | English    | 9/30/2020         |
| 23                                    | in the second second second second second second second second second second second second second second second                                                                                                    | The second second                                                                                                    | 1.000                                                    | Contra and a         | Scholars    | nin Liai               | son                                             |                          |                                                                    |                        |                                      | Franklin Colle                                       | ege of Arts and   | Sciences | English    | 12/24/2021        |

#### A few caveats:

- Some individuals in your department may have requested additional permissions so that they can access additional reports for their recordkeeping. If you see that someone has a list of user roles such as "Approval Authority, Award Analyst, Scholarship Viewer," that is likely what has occurred.
- There will be some individuals who are NOT members of your department who have access to your department in SU. These individuals are staff within the Office of Student Financial Aid, the UGA Foundation, and/or the Bursar's Office. Please rest assured that these individuals will not be modifying your awards, but must have access to your records for accounting or system maintenance purposes. The full list of these individuals (as of September 2023) is below. Other than these individuals, you should only see the users for the department(s) to which you have access.
- After reviewing your report, you may discover that you need to add additional users, or remove users whose responsibilities have changed or no longer need access. Employee Access Forms, and Employee Revoke access forms, can be found at <a href="https://osfa.uga.edu/su-deptschawarding/">https://osfa.uga.edu/su-deptschawarding/</a>.

| First Name | Last Name | Department |
|------------|-----------|------------|
| Catherine  | Bielec    | Bursar     |
| Janet      | Bohannon  | Bursar     |

| Therese   | Hodges   | Bursar |
|-----------|----------|--------|
| Kimberly  | Ingram   | Bursar |
| Deidra    | Jones    | Bursar |
| Brandi    | Jones    | Bursar |
| Katherine | Moon     | Bursar |
| Judy      | Scott    | Bursar |
| Elena     | Williams | Bursar |
| Jordan    | Bolton   | OSFA   |
| Mitzi     | Foster   | OSFA   |
| Shelby    | Jarrett  | OSFA   |
| Eric      | Nitz     | OSFA   |
| Ashley    | Thigpen  | OSFA   |
| Robert    | Tucker   | OSFA   |
| Lori      | Whitaker | OSFA   |
| Jason     | Burdette | UGAF   |
| Virginia  | Lara     | UGAF   |
| David     | Manley   | UGAF   |
| Katherine | Norman   | UGAF   |